## **GTS Entries in Smartpoint**

## **multiairlines**

| 1. Store Fare in PNR                                                          |                                                                                                    |
|-------------------------------------------------------------------------------|----------------------------------------------------------------------------------------------------|
|                                                                               | Ensure PNR created as per following guidelines:                                                                       |
| Create or retrieve PNR and esure<br>PNR is open before passing GTS<br>entries | 1. Last name added seperately, do <u>NOT</u> _use>N.2SURNAME/FIRST1/FIRSTNAME2                                        |
|                                                                               | 2. Adult names first followed by child/Infant names                                                                   |
|                                                                               | 3. All Segments are HK status                                                                                         |
| #cma#E0                                                                       | 3. II Dreak in segments, use ARNK                                                                                     |
| #GIS#FQ                                                                       | store price for booked RBD and Cabin. No Rebook lowest RBD                                                            |
| #GTS#FQBB                                                                     | Store price for lowest fare, Auto Rebook lowest RBD                                                                   |
| #GTS#FQ*ADTL <mark>MV</mark>                                                  | Store fare for specific nationality (MV = Maldivian)                                                                  |
| #GTS#FQ/BAG*ADTL <mark>NP</mark>                                              | Store fare with check-in baggage for specific nationality (NP = Nepali)                                               |
| #GTS#FQ*:BF2/CYY*ADTLNP                                                       | Store fare for specific Fare family, plating carrier and nationality (NP = Nepali)                                    |
| #GTS#FQ*: <mark>BF2</mark>                                                    | Store fare for specific fare family                                                                                   |
| #GTS#FQBB/BAG                                                                 | Store fare with free check-in baggage. Auto rebook Lowest RBD                                                         |
| #gts#fqs2-3                                                                   | Store price for segments selection. No rebook lowest RBD                                                              |
| #GTS#FQBBS2-3/C <mark>YY</mark>                                               | Store price using best buy for segments selection and specific plating carrier. Auto rebook Lowest RBD                |
| #GTS#FQBB  −AB                                                                | Store best buy fare in same cabin. Ideal when pricing cabin higher than Economy. Auto rebook Lowest RBD in same cabin |
| 2. View confidential stored fa                                                | nres                                                                                                    |
| Retrieve PNR                                                                  | Ensure PNR is open when passing below entries                                                                         |
| #GTS#*FF1                                                                     | View confidential fares filed                                                                                         |
| #GTS#*FF1/S3-4                                                                | View confidential fares filed for segment selection                                                                   |
| 3. Issue eTicket                                                              |                                                                                                    |
| Retrieve PNR                                                                  | Ensure PNR is open when passing below entries                                                                         |
| Insert APIS                                                                   | SI.P1/SSRDOCSYYHK1/P/GB/S12345678/GB/12JUL76/M/23OCT16/SMITH                                                          |
| Insert FOID                                                                   | SI.P3/SSRFOIDYYHK1/PP12345678                                                                                         |
| Insert email                                                                  | SI.P1/SSRCTCEYYHK1/support//multiairlines.com                                                                         |
| Insert Phone                                                                  | SI.P1/SSRCTCMYYHK1/971524460003                                                                                       |
| #TKP                                                                          | This entry will issue the eticket and update balance.                                                                 |
| #TKP/S2-3                                                                     | This entry will issue the eticket for selected segments                                                               |
|                                                                               |                                                                                                    |
| 4. View Ticket Mask                                                           |                                                                                                    |
| Retrieve PNR                                                                  | Ensure PNR is open when passing below entries                                                                         |
| #GTS#*TE/TICKETNUMBER                                                         | This entry will display eticket mask of the input ticket number                                                       |

| 5. Check fare rules - Option 1             |                                                                                                    |
|--------------------------------------------|----------------------------------------------------------------------------------------------------|
| Retrieve PNR                               | Ensure PNR is open when passing below entries                                                                                                    |
| *FF1                                       | Retrieve fare record                                                                                                    |
| Click on fare basis to view<br>fare rules. | FQ1 - S1 AP G 300CT23   WS/AG ADT G 300CT23 * ZAR 1635.28   P1 BOTCHWAY/CLINTON NII ODARTEY ADT G 300CT23 * ZAR 1635.28   JNB A1 SHO 36.15 NUC36.15END ROE19.086914 FARE SZL690 EQU ZAR690.00 TAX 29.33EV TAX 31.05UM TAX 100.00WC   TAX 201.90ZA TAX 201.00YQ TAX 382.00YR TOT ZAR1635.28 ****ADD   ****ADD FEES MAY APPLY*SEE>F01.   S1 FB VRNOW 3-1PC NB-27NOV NA-27NOV   VALID ON AIT (IGHTS ONLY LAST DATE TO PURCHASE TICKET: 300CT23 / 1349 DXB   T P1/S1/CGP/ET/TA0K3 T |
| 6. Check fare rules - Option 2             |                                                                                                    |
| Retrieve PNR                               | Ensure PNR is open when passing below entries                                                                                                    |
| FDXXXZZZ/YY                                | Fare display for the origin and destination.                                                                                                    |
| Click on fare basis to view<br>fare rules  | FARES LAST UPDATED 300CT 10:12 A   A1 JNB-SHO DEPART 300CT   MPM 272 EH   **ADDITIONAL TAXES/FEES MAY APPLY**   PUBLIC FARES   SZL CURRENCY FARES EXIST   CX FARE   ZAR BASIS   MAX   JNBSHO   I A1   A1 1380.00R   MAX   V + /10M   R EH                                                                                                    |
| If penalty rule is r<br>7. Reissue eTicket | not visible, then Date change and Refund not permitted.                                                                                                    |
| Retrieve PNR                               | Ensure PNR is open when passing below entries                                                                                                    |
| #GTS#REISSUE                               | This entry will register request for reissue processing. Once<br>reissue is completed, notification will be sent to registered<br>email. Balance will be updated                                                                                                    |
| 8. Refund eTicket                          |                                                                                                    |
| Retrieve PNR                               | Ensure PNR is open with segments when passing below entries                                                                                                    |
| #GTS#REFUND                                | This entry will register request for refund processing. Once refund<br>is completed, notification will be sent to registered email.<br>Balance will be updated                                                                                                    |
| 9. VOID eTicket                            |                                                                                                    |
| Retrieve PNR                               | Ensure PNR is open when passing below entries. The PNR open should contain the ticket number being VOIDED                                                                                                    |
| #GTS#TRV/Ticket number                     | This entry will VOID the ticket when used within the Void period<br>specified by the airline. Caping balance will be updated after<br>deducting the VOID charges                                                                                                    |
| VOID not permitted on these<br>airlines    | India Domestic sector All airlines, PY, NP, XY, XQ, A3, TG, K6 and KR                                                                                                    |

Last updated: 24 April 2025